# Model ASA-100 Nal MCA Board

9231906A 1/01

**User's Manual** 

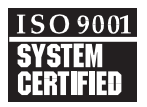

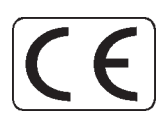

Copyright 2001, Packard BioScience Company. All rights reserved.

The material in this manual, including all information, pictures, graphics and text, is the property of Packard BioScience Company and is protected by U.S. copyright laws and international copyright conventions. No material in this manual may be reproduced, published, translated, distributed or displayed by any means without written permission from Canberra Industries, a division of Packard BioScience Company.

Canberra Industries, 800 Research Parkway, Meriden, CT 06450 Tel: 203-238-2351 FAX: 203-235-1347 http://www.canberra.com

The information in this manual describes the product as accurately as possible, but is subject to change without notice.

Printed in the United States of America.

# **Table of Contents**

| 1. | Introduction                      |
|----|-----------------------------------|
| 2. | Setup and Configuration           |
|    | Installation                      |
|    | Installing the Card               |
|    | Device Driver Installation        |
|    | Installing the Software           |
|    | Internal Control and Connectors   |
|    | Rear Panel Connectors             |
|    | Creating an MCA Input Definition  |
|    | The MID Wizard.                   |
|    | The MCA Input Definition Editor   |
|    | The MCA Adjust Screens            |
|    | The Adjustable ASA-100 Parameters |
|    | Stabilizer Parameters             |
|    | ADC Parameters                    |
|    | Amplifier Parameters              |
|    | High Voltage Parameters           |
|    | Acquire Setup Screen              |
| Α. | Specifications                    |
|    | Input                             |
|    | Outputs                           |
|    | Data Acquisition                  |
|    | ADC                               |
|    | Presets                           |
|    | Preamplifier Power                |
|    | Amplifier                         |
|    | High Voltage                      |
|    | SCA                               |
|    | Power                             |

| В. | Installation Considerations |
|----|-----------------------------|
|    | Ordering Information        |
|    | Environmental               |
|    | Physical                    |

# 1. Introduction

The ASA-100 is a fully integrated Multichannel Analyzer that contains everything needed to support an NaI(Tl) spectroscopy system. High voltage, preamplifier power supply, shaping amplifier, gain stabilizer, ADC, and memory are all contained in a compact, full-length PCI-bus board. Power consumption is less than 7.5 W.

There is no need for NIM or external stand-alone electronics. Just connect the high voltage, preamp power and signal cable to the detector, boot your computer, start the Genie-2000 software, and you are ready to acquire spectral data. Using the ASA-100 is easy. High voltage, amplifier coarse and fine gain, ADC conversion gain and many other functions are easily controlled by the computer through software adjust screens.

Every ASA-100 comes equipped with its own on-board digital gain stabilizer. You'll never have to worry about spectrum drift again! The stabilizer continuously monitors your system to compensate for any external variables like room temperature that can affect peak positions.

#### **Computer Control**

This capability allows the user to maintain multiple system setups, downloading the required configuration as needed. No manual dial adjustments are necessary. The system is ready for routine sample analysis by simply calling up predefined calibration/setup files.

Software support is available with the Genie-2000 platform, under Windows 98/Me or Windows NT/2000. The supporting software extends the capabilities of the system to meet a wide range of application requirements.

# 2. Setup and Configuration

Unpack your ASA-100 board and examine it carefully for evidence of damage caused in transit. If damage is found notify Canberra and the carrier immediately.

### Installation

The ASA-100 is fully compliant with the Plug and Play PCI specifications and, therefore, has no hardware jumpers to be set by the user. Note that the ASA-100 is not supported for the Windows 95 operating system.

### **Installing the Card**

The card may be installed in the target PC by using the following procedure:

- 1. Turn OFF the power to the computer to prevent damage to the computer and the ASA-100 card.
- 2. Remove the cover from the computer. Consult the reference manual supplied with the computer for proper instructions on removing the cover.
- 3. The ASA-100 may be inserted into any available full-length PCI slot. Remove the retaining screw from the slot's blank panel and remove the panel.
- 4. To insert the ASA-100 card, the end of the card with the connectors must be tilted downward as the card is inserted into the computer. When the connectors have cleared the rear-panel cutout, rotate the card until it's parallel to and centered above the computer's motherboard connector. Use moderate downward pressure to seat the card in the connector.
- 5. Replace the retaining screw in the ASA-100 card's rear panel and tighten.
- 6. Replace the computer cover by reversing the procedure in step 2.
- 7. Reapply power to the computer.

### **Device Driver Installation**

To use the ASA-100 you must install a device driver. The device driver will be automatically installed for Windows NT with the Genie 2000 installation. For Windows 98, ME and 2000, you must install the driver, using the following procedure.

When you reboot the computer after installing the ASA-100 MCA card, Windows will automatically launch the "Add New Hardware" Wizard. Follow the steps in the "Add New Hardware" Wizard to add your new device driver:

- 1. Follow the steps that allow you to specify the location of your device driver and click the checkbox for "specify a location", click on "Browse" and specify the \CIPCI\PLX\Win98\_Me or \CIPCI\PLX\WinNT\_2000 (depending on your operating system) directory on your CDROM.
- 2. Follow the steps to complete the installation of the device driver.
- Note: These steps are only required once, i.e. when Windows detects that new hardware has been added to your system or if the drivers are missing or need to be reinstalled.

### Installing the Software

Refer to the Genie-2000 Operations Manual, Appendix A, "Software Installation", for instructions on installing the Genie-2000 Basic Spectroscopy Software.

# **Internal Control and Connectors**

This is a brief description of the internal control and connectors. For more information, see Appendix A, Specifications.

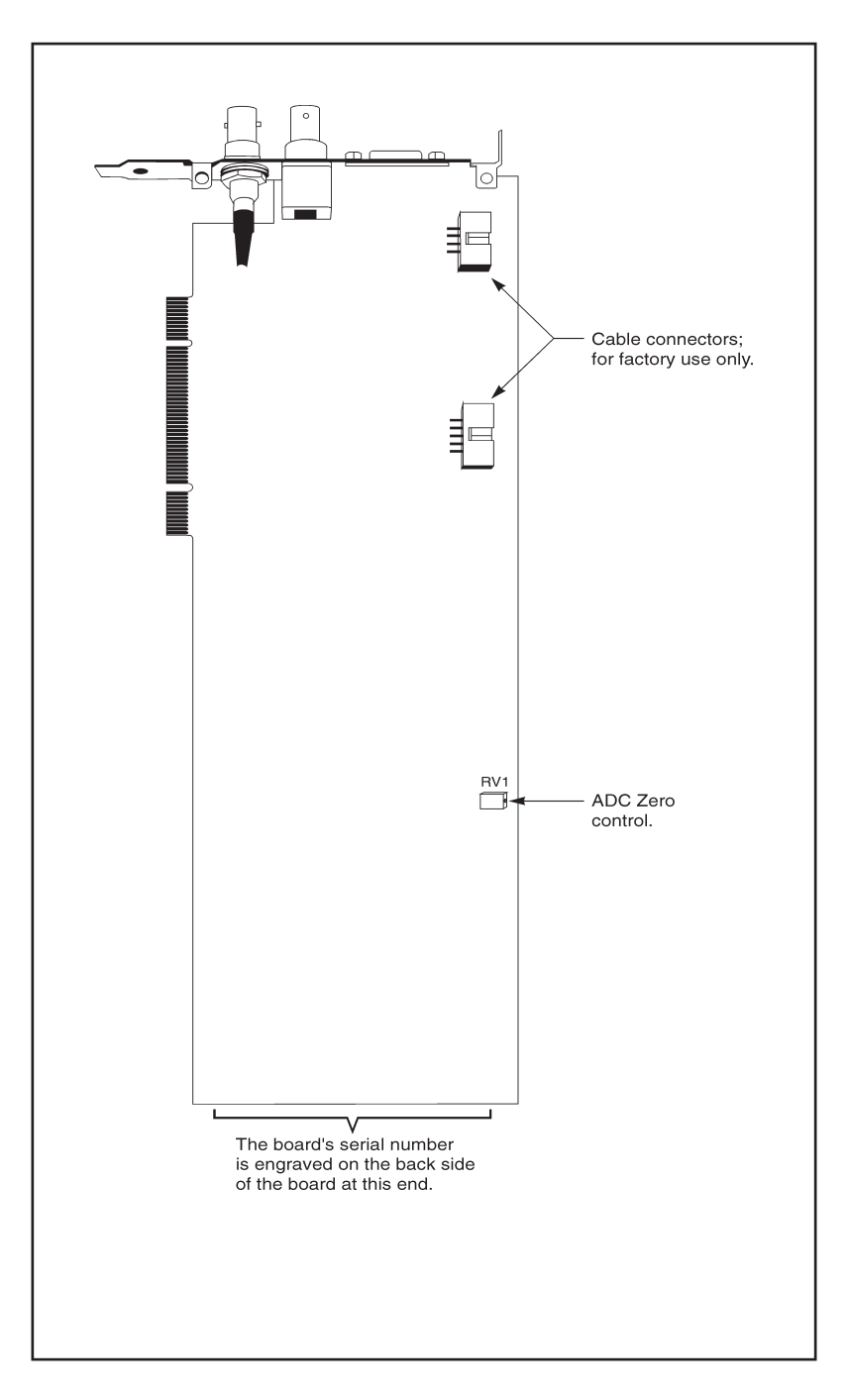

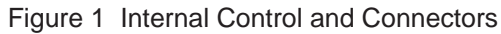

# **Rear Panel Connectors**

This is a brief description of the rear panel connectors. For more information, see Appendix A, Specifications.

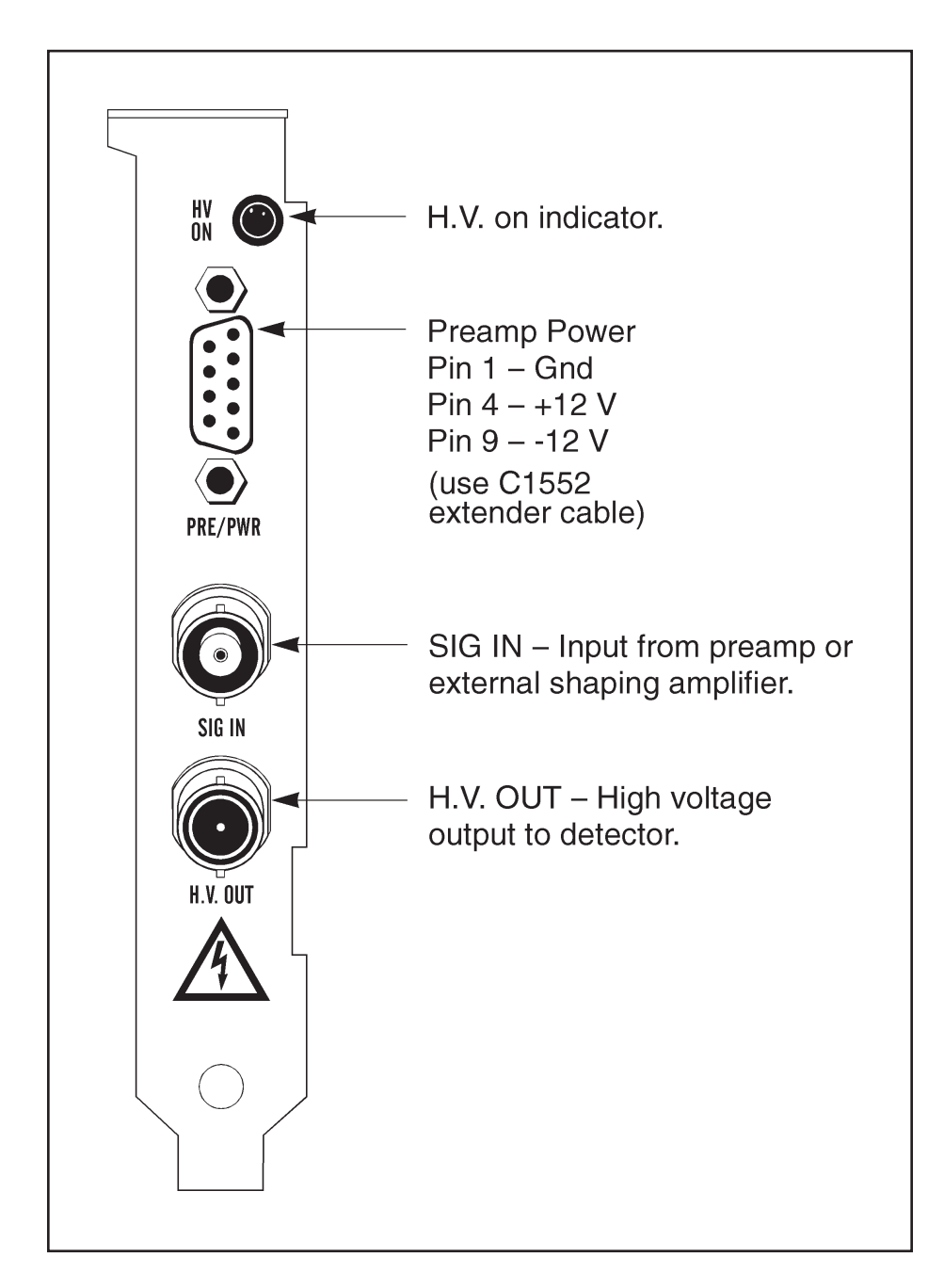

Figure 2 Rear Panel Connectors

# **Creating an MCA Input Definition**

After you have installed the card and the Genie-2000 software, the first step in using your ASA-100 board is to create an MCA Input Definition (MID).

#### **MID Wizard or MID Editor?**

For most cases, you'll use the MID Wizard to help you set up your Input Definition quickly and easily.

If your Input Definition is more complex than the MID Wizard was designed to handle (i.e., multiple ASA-100 boards or other MCAs with a single PC), you'll use the MID Editor (page 9) to create or change your definition.

# **The MID Wizard**

To use the MID Wizard, open the Genie-2000 folder and select the MID Wizard icon to start the definition process.

#### Step 1

The first screen (Figure 3) lets you select the MCA you want to create a definition for. Select the ASA-100 entry from the list of available MCAs.

| MID Setup Wizard - Step 1 To start, select an MCA device from the Available MCAs Desktop InSpector InSpector:2000 via I2K-USB InSpector:2000 via I2K-232 InSpector Nal InSpector Nal InSpector Nal InSpector Multiport 15K,ADC | list below.                   | ×           |
|----------------------------------------------------------------------------------------------------|-------------------------------|-------------|
| Nal InSpector<br>ASA-100<br>Multiport 16K ADC<br>Multiport 8K ADC<br>Multiport ex ADC                                                                                                    | •                             | -1          |
| PLA-3 w/ ext. ADU                                                                                                    |                               | -           |
|                                                                                                    |                               |             |
|                                                                                                    | < <u>B</u> ack <u>N</u> ext > | Cancel Help |

Figure 3 Selecting the MCA

#### Step 2

The second screen (Figure 4) asks you to enter the board's serial number. You'll find the eight-digit serial number engraved on the back of the board at the end opposite the rear panel bracket (see Figure 1 on page 4.)

| MID Setup Wizard - Step 2                                                                    | ×    |
|----------------------------------------------------------------------------------------------|------|
| Enter the serial number of the MCA<br>MCA Full Memory<br>CINC 2k C 4k C 8k C 16k C 32k C 64k |      |
| Device Serial Number                                                                         |      |
|                                                                                              |      |
| < <u>B</u> ack <u>N</u> ext> Cancel                                                          | Help |

Figure 4 Entering the Serial Number

#### Steps 3 and 4

You won't see the screens for Steps 3 and 4; these steps are not used when setting up the ASA-100.

#### Step 5

The next screen (Figure 5) asks you to define the high voltage power supply's Voltage Limit and Voltage. The Voltage Limit should be set to match the configuration of the connected NaI detector.

| MID Setup Wizard - Step 5 | Voltage limit<br>1000v<br>↓ ↓<br>0 1000   | × |
|---------------------------|-------------------------------------------|---|
|                           | < <u>B</u> ack <u>N</u> ext > Cancel Help |   |

Figure 5 Selecting the High Voltage Supply

#### Step 6

The Step 6 screen (Figure 6) asks for a Detector Type and the acquisition memory size in channels, and requires that an Input Name be entered. Select the desired memory size, based on your application's needs.

| MID Setup Wizard - Step 6<br>Input Name: DET01<br>Detector Type: Nal 💌 | Number of Channels        |
|------------------------------------------------------------------------|---------------------------|
|                                                                        | K Back Finish Cancel Help |

Figure 6 Assigning the Detector Type

#### **Ending the Definition**

To complete your Input Definition, select Finish. The input that you just defined will be stored as an MID file named inputname.MID and automatically loaded into the Genie-2000's MCA Runtime Configuration Database (described in "Using MCA Definition Tables" in Chapter 3, MCA Input Definition, of the *Genie-2000 Operations Manual*). When you select Finish, you will be asked if you would like to define another input. Answering No will close the Wizard.

Note that if you didn't enter an Input Name, you won't be allowed to exit the Step 6 screen. If the name you entered is the same as the name of an existing MID file, the system will tell you so and go back to Step 6 to let you enter another name.

### The MCA Input Definition Editor

The MCA Input Definition (MID) Editor allows you to create, edit and manage input definitions. You'll have to use the MID Editor only if you want to change any of the parameters from their default values. Multiple Memory Groups are selectable only from within the MID Editor.

The editing procedure is described in "Editing an MCA Definition" in the MCA Input Definition chapter of the *Genie-2000 Operations Manual*. That chapter also has detailed information on using the MID Editor.

### The MCA Adjust Screens

The MCA Adjust Screens, which are accessed from the Gamma Acquisition and Analysis application's Menu Bar, allow you to adjust the ASA-100's programmable controls.

You may access the MCA Adjust screens after having defined an MCA Input Definition (MID) as instructed above: Start the "Gamma Acquisition and Analysis" program contained in the Genie-2000 folder, open the ASA-100 datasource you just have defined by selecting **File** | **Open Datasource**, then selecting "Detector" in the Type box. Next, double click on the datasource file you want to adjust.

With the datasource open, select the MCA/Adjust drop-down menu option. As adjustments are made, the new values are sent to the MCA. To save the adjustments to the datasource's CAM file, use the Gamma Acquisition and Analysis application's **File | Save** command so that the next time this datasource is selected, the proper setting will be loaded into the MCA.

Note: If you get a "Required Hardware Unavailable" error, possible causes are: selecting the wrong datasource for the instrument or a serial number mismatch between the ASA-100 and the MID setting.

If you get a "Hardware Verification Error", there is a mismatch between the MID Definition setup and the hardware configuration. You can choose to accept or not accept the verification error in the associated dialog box. If you select No, a RED error box will appear in the top left corner of the Gamma Acquisition and Analysis window. To determine the source of the verification error, open the Status Page by clicking **MCA | Status** in the Acquisition and Analysis window. The problem item will be marked with an asterisk (\*).

### The Adjustable ASA-100 Parameters

Each of the following sections describes the ASA-100 parameters that can be changed in the Gamma Acquisition and Analysis (GAA) application Adjust dialog. To change a parameter, click on **MCA** | **Adjust** in the GAA application's Main Menu, then select the radio button for the parameter you want to change.

### **Stabilizer Parameters**

The controls in the Stabilizer settings screen (Figure 8) for the ASA-100 are described in the following paragraphs.

| Adjust                       |                            |         |                              |                                                 | ×            |
|------------------------------|----------------------------|---------|------------------------------|-------------------------------------------------|--------------|
|                              | O ADC                      | 🖲 Stab. | 🔿 Amp                        | O HVPS                                          |              |
| <u>N</u> ext<br><u>P</u> rev | Gain mode<br>O Off<br>O On |         | Gain centroid<br>512 ch<br>1 | Gain spacing<br>QUKI<br>20 chs<br>1024<br>2 256 | Exit<br>Help |

Figure 8 Stabilizer Setting Adjust Dialog

Figure 7 shows the relationship between the Stabilizer's Centroid and Spacing on a typical peak for Gain Stabilization. For a detailed explanation of how a Stabilizer is used, refer to the "Stabilizer" section of Chapter 4, Gamma Acquisition and Analysis, in the *Genie-2000 Operations Manual*.

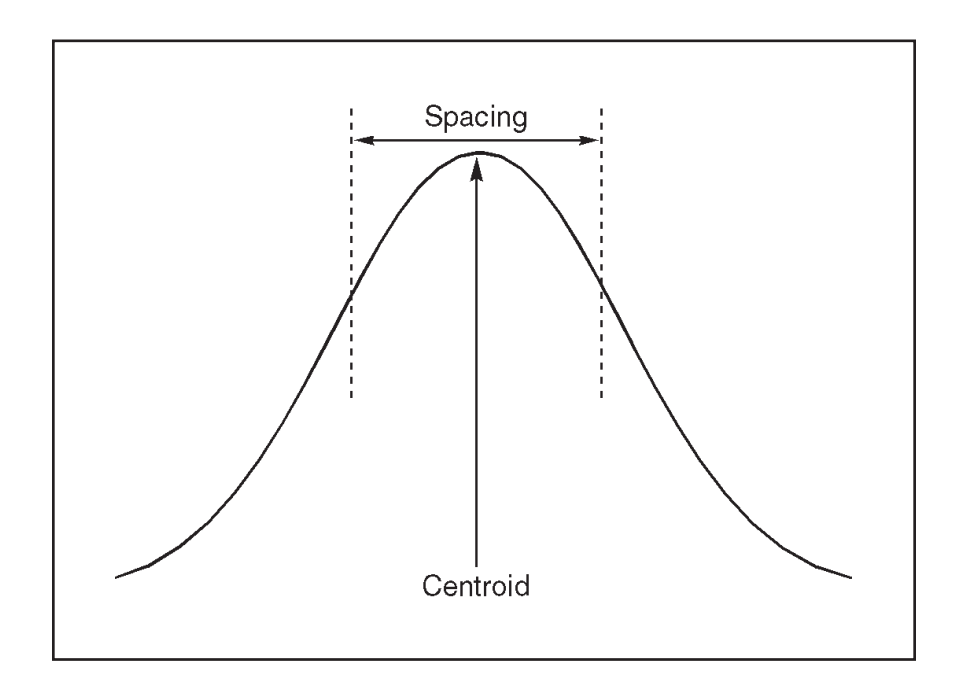

Figure 7 Relationship Between Stabilizer Functions

#### **Gain Centroid**

Sets the centroid (in channels) of the reference peak at the high end of the spectrum for gain stabilization.

#### **Gain Spacing**

Sets the spacing (in channels) between the upper and lower sampling channels. The sampling channels should be placed so that a shift in the reference peak reflects a significant change in count rate in the sampling channels. For broad peaks, the spacing should be set so that the sampling channels are not on the flat part of the peak.

#### Gain Mode

Enables (On) or disables (Off) the Gain Stabilization function.

### **ADC Parameters**

Click on the ADC button to see the dialog box in Figure 9, which shows the Adjust screen for the analog-to-digital converter.

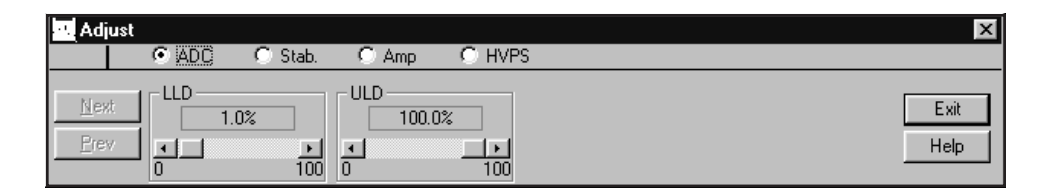

Figure 9 ADC Adjust Dialog

#### **Conversion Gain**

There is no setting for Conversion Gain in the ADC adjustment screen. The number of channels in the spectrum is selected by adjusting the Input Size scroll bar in the Acquire Setup screen (page 14).

Note: When using Multiple Memory Groups the input memory size must be adjusted using the MID editor, not the Input Size setting.

#### Lower Level Discriminator

The LLD scroll bar sets the minimum pulse height that will be converted by the ADC. Noise and background events that dominate the lower channels can be suppressed by moving the scroll bar to the right.

#### **Upper Level Discriminator**

The ULD scroll bar sets the maximum pulse height that will be converted by the ADC. For most work, this control will be set to 100 percent. Lower settings will inhibit data acquisition in the upper channels.

#### **ADC Zero**

In most cases, channel one of the spectrum is made to correspond to a zero energy input (zero intercept). This means that the location of a given event in the spectrum is linearly and directly proportional to the height of the input pulse. In some cases, however, the Zero control can be used to offset the spectrum by up to -1.5% to +4.5% of the ADC's current conversion gain.

The ADC Zero control will not normally have to be adjusted, but should it become necessary, remove the computer's top cover and look for the control on the top edge of the board, as shown in Figure 1 (on page 4).

### **Amplifier Parameters**

Click on the **Amp** button to see the dialog box in Figure 10, which shows the adjust screen for the programmable amplifier.

| Ī | 🖳 Adjust                     |             |          |                           |        | ×            |
|---|------------------------------|-------------|----------|---------------------------|--------|--------------|
|   |                              | 🔿 ADC       | 🔿 Stab.  | Amp                       | C HVPS |              |
|   | <u>N</u> ext<br><u>P</u> rev | Coarse gain | <b>.</b> | Fine gain<br>1.00x<br>1.0 | ADC    | Exit<br>Help |

Figure 10 Amplifier Adjust Dialog

#### **Coarse Gain**

The Amplifier's Coarse gain setting is selected from the drop down menu. For most configurations, it's best to choose the highest Coarse Gain which, combined with the Fine Gain, will produce the total desired gain.

#### **Fine Gain**

The Fine Gain control is set with the scroll bar.

#### **Input Mode**

The signal from the input connector may be routed through the amplifier (most common) or directly to the ASA-100's ADC section for use with an external shaping amplifier.

## **High Voltage Parameters**

Click on the HVPS button to see the HVPS adjust screen (Figure 11).

| F | Adjust                       |                 |                 |                         |      | ×            |
|---|------------------------------|-----------------|-----------------|-------------------------|------|--------------|
|   |                              | O ADC           | 🔘 Stab.         | 🔘 Amp                   | HVPS |              |
|   | <u>N</u> ext<br><u>P</u> rev | Voltage<br>500v | OK<br>↓<br>1000 | Status<br>© Off<br>© On |      | Exit<br>Help |

Figure 11 High Voltage Adjust Dialog

#### Voltage

The Voltage scroll bar sets the output of the HVPS between the minimum and maximum settings of the Voltage Limit control set in the MID Editor. The voltage can also be typed in from the keyboard, then accepted with the **OK** button.

#### Status

Enables (On) or disables (Off) the High Voltage Power Supply.

# **Acquire Setup Screen**

The Gamma Acquisition and Analysis application's Acquire Setup Screen, which allows you to define default acquisition parameters to be used when starting data collection on hardware datasources, is described in detail in the "MCA Menu" section of the "Gamma Acquisition and Analysis" chapter of the *Genie-2000 Operations Manual*.

# A. Specifications

### Input

SIG IN – Accepts output of a detector preamplifier or an external shaping amplifier, software selectable;  $\pm 12$  V max.; Zin » 100 kW; rear panel BNC connector.

## **Outputs**

H.V. OUT – Supplies high voltage to a NaI detector; 0-1000 V; 0-1 mA; rear panel SHV connector.

PRE PWR – Provides power to a detector preamplifier; rear panel DB-9 connector.

# **Data Acquisition**

CHANNELS – 2048; configurable as two 1024 channel groups, four 512 channel groups or eight 256 channel groups.

# ADC

TYPE – 80 MHz Wilkinson; 1024 channels.

INTEGRAL NONLINEARITY  $- < \pm 0.1\%$  over top 98% of channels.

DIFFERENTIAL NONLINEARITY - <±2% over top 98% of channels.

GAIN DRIFT –  $<\pm 200 \text{ ppm/}^{\circ}\text{C}$ .

ZERO DRIFT –  $<\pm 50$  ppm/°C, full scale.

LIVE TIME CLOCK RESOLUTION - 10 ms.

INPUT – Positive-going unipolar Gaussian or bipolar, positive lobe leading pulse; 8 V, full scale.

Presets

### **Presets**

REAL TIME – <9 999 999 seconds.

LIVE TIME – <9 999 999 seconds.

PEAK COUNTS – <9 999 999 counts.

ROI INTEGRAL - <9 999 999 counts.

## **Preamplifier Power**

 $+12 V (\pm 5\%) - 50 mA$  $-12 V (\pm 5\%) - 50 mA$ 

## Amplifier

SHAPING – Bipolar; 1.0 ms time constant.

POLE/ZERO - Optimized for 50 ms decay time constant.

COARSE GAIN – x4, x8, ..., x256; computer selectable.

FINE GAIN – x1.00, x1.10, ..., x2.50; computer selectable.

GAIN STABILIZER – Range: ±12.5%; resolution: 1/4 channel.

INPUT – Positive-going tail pulse; 5 V full scale at minimum gain.

# **High Voltage**

RANGE – From 0 to +1000 V.

CURRENT – From 0 to 1 mA.

NOISE – Less than 50 mV peak-to-peak.

TEMPERATURE COEFFICIENT - <±100 ppm/°C.

# SCA

LLD – Software controlled; range: 0–100%, full scale.

ULD – Software controlled; range: 0–100%, full scale.

ZERO – Board mounted screwdriver-adjustable potentiometer; range: -1.5% to +4.5%, full scale.

## Power

+5 V, 1500 mA at full preamp and HV load.

# **Physical**

BOARD TYPE – Full length PCI-compatible plug-in card.

SIZE – 31.2 x 10.7 cm (12.28 x 4.2 in.).

# Environmental

OPERATING TEMPERATURE – 0 to 50 °C.

OPERATING HUMIDITY – 0–80% relative, non-condensing.

# **Ordering Information**

Model ASA-100 NaI Multichannel Analyzer Board.

Requires Genie-2000 Basic Spectroscopy Software (S502C or S500C).

# **B.** Installation Considerations

This unit complies with all applicable European Union requirements.

Compliance testing was performed with application configurations commonly used for this module; i.e. a CE compliant NIM Bin and Power Supply with additional CE compliant application-specific NIM were used with a CE-compliant computer.

During the design and assembly of the module, reasonable precautions were taken by the manufacturer to minimize the effects of RFI and EMC on the system. However, care should be taken to maintain full compliance. These considerations include:

- A CE-compliant computer, fully closed on all sides with rear panel access
- Single point external cable access
- Blank panels to cover open rear panel board slots
- The use of CE compliant accessories such as fans, UPS, etc.
- Compliant grounding and safety precautions for any accessories

Any repairs or maintenance should be performed by a qualified Canberra service representative. Failure to use exact replacement components, or failure to reassemble the unit as delivered, may affect the unit's compliance with the specified EU requirements.

# **Request for Schematics**

Schematics for this unit are available directly from Canberra. Write, call or FAX:

Training and Technical Services Department Canberra Industries 800 Research Parkway, Meriden, CT 06450 Telephone: (800) 255-6370 or (203) 639-2467 FAX: (203) 235-1347

If you would like a set of schematics for this unit, please provide us with the following information.

| Your Name            |   |
|----------------------|---|
| Your Address         |   |
|                      |   |
|                      |   |
|                      |   |
|                      |   |
| _                    |   |
| Unit's model numbe   | r |
| Unit's serial number |   |

Note: Schematics are provided for information only; if you service or repair or try to service or repair this unit without Canberra's written permission you may void your warranty.

## Warranty

Canberra's product warranty covers hardware and software shipped to customers within the United States. For hardware and software shipped outside the United States, a similar warranty is provided by Canberra's local representative.

#### DOMESTIC WARRANTY

Canberra (we, us, our) warrants to the customer (you, your) that equipment manufactured by us shall be free from defects in materials and workmanship under normal use for a period of one (1) year from the date of shipment.

We warrant proper operation of our software only when used with software and hardware supplied by us and warrant that our software media shall be free from defects for a period of 90 days from the date of shipment.

If defects are discovered within 90 days of receipt of an order, we will pay for shipping costs incurred in connection with the return of the equipment. If defects are discovered after the first 90 days, all shipping, insurance and other costs shall be borne by you.

#### LIMITATIONS

EXCEPT AS SET FORTH HEREIN, NO OTHER WARRANTIES, WHETHER STATUTORY, WRITTEN, ORAL, EXPRESSED, IMPLIED (INCLUDING WITHOUT LIMITATION, THE WARRANTIES OF MERCHANTABILITY OR FITNESS FOR A PARTICULAR PURPOSE) OR OTHERWISE, SHALL APPLY. IN NO EVENT SHALL CANBERRA HAVE ANY LIABILITY FOR ANY SPECIAL, INDIRECT OR CONSEQUENTIAL LOSSES OR DAMAGES OF ANY NATURE WHATSOEVER, WHETHER AS A RESULT OF BREACH OF CONTRACT, TORT LIABILITY (INCLUDING NEGLIGENCE), STRICT LIABILITY OR OTHERWISE.

#### **EXCLUSIONS**

Our warranty does not cover damage to equipment which has been altered or modified without our written permission or damage which has been caused by abuse, misuse, accident or unusual physical or electrical stress, as determined by our Service Personnel.

We are under no obligation to provide warranty service if adjustment or repair is required because of damage caused by other than ordinary use or if the equipment is serviced or repaired, or if an attempt is made to service or repair the equipment, by other than our personnel without our prior approval.

Our warranty does not cover detector damage due to neutrons or heavy charged particles. Failure of beryllium, carbon composite, or polymer windows or of windowless detectors caused by physical or chemical damage from the environment is not covered by warranty.

We are not responsible for damage sustained in transit. You should examine shipments upon receipt for evidence of damage caused in transit. If damage is found, notify us and the carrier immediately. Keep all packages, materials and documents, including the freight bill, invoice and packing list.

### Software License

When purchasing our software, you have purchased a license to use the software, not the software itself. Because title to the software remains with us, you may not sell, distribute or otherwise transfer the software. This license allows you to use the software on only one computer at a time. You must get our written permission for any exception to this limited license.

#### **BACKUP COPIES**

Our software is protected by United States Copyright Law and by International Copyright Treaties. You have our express permission to make one archival copy of the software for backup protection. You may not copy our software or any part of it for any other purpose.